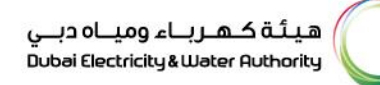

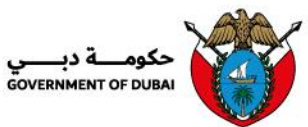

# Vendor User Manual دليل المستخدم للمورّد

SRM – Supplier Relationship Management

إدارة علاقات المورّدين

Version 1.0

النسخة 1.0

Vendor Manual- 1.0

**DEWA-Confidential** 

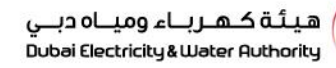

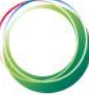

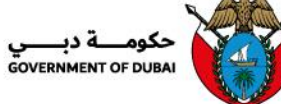

| Table of Contents                                                                                                    | <u>جدول المحتويات</u>                                                                                                    |
|----------------------------------------------------------------------------------------------------|----------------------------------------------------------------------------------------------------|
| <ol> <li>DEWA website         https://www.dewa.gov.ae         3     </li> <li>Select "Suppliers"     <li>Login to the Portal</li> <li>Login to the Portal</li> <li>Select Main Services</li> <li>Select Main Services</li> <li>1.3.1. HS Code Collection Form</li> <li>7</li> <li>1.3.2. New Request /Change of</li> <li>Requests</li> </li></ol> | <ol> <li><u>موقع هيئة كهرباء ومياه دبي</u></li> <li><u>Audio Alphanes // Mowedewa.gov.ae –</u></li> <li><u>Audio Alphanes (2001)</u></li> <li><u>Audio Alphanes (2001)</u></li> <li><u>Audio Alphanes</u></li></ol> |

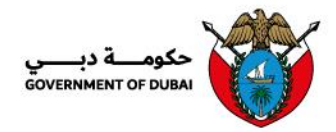

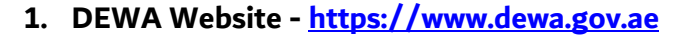

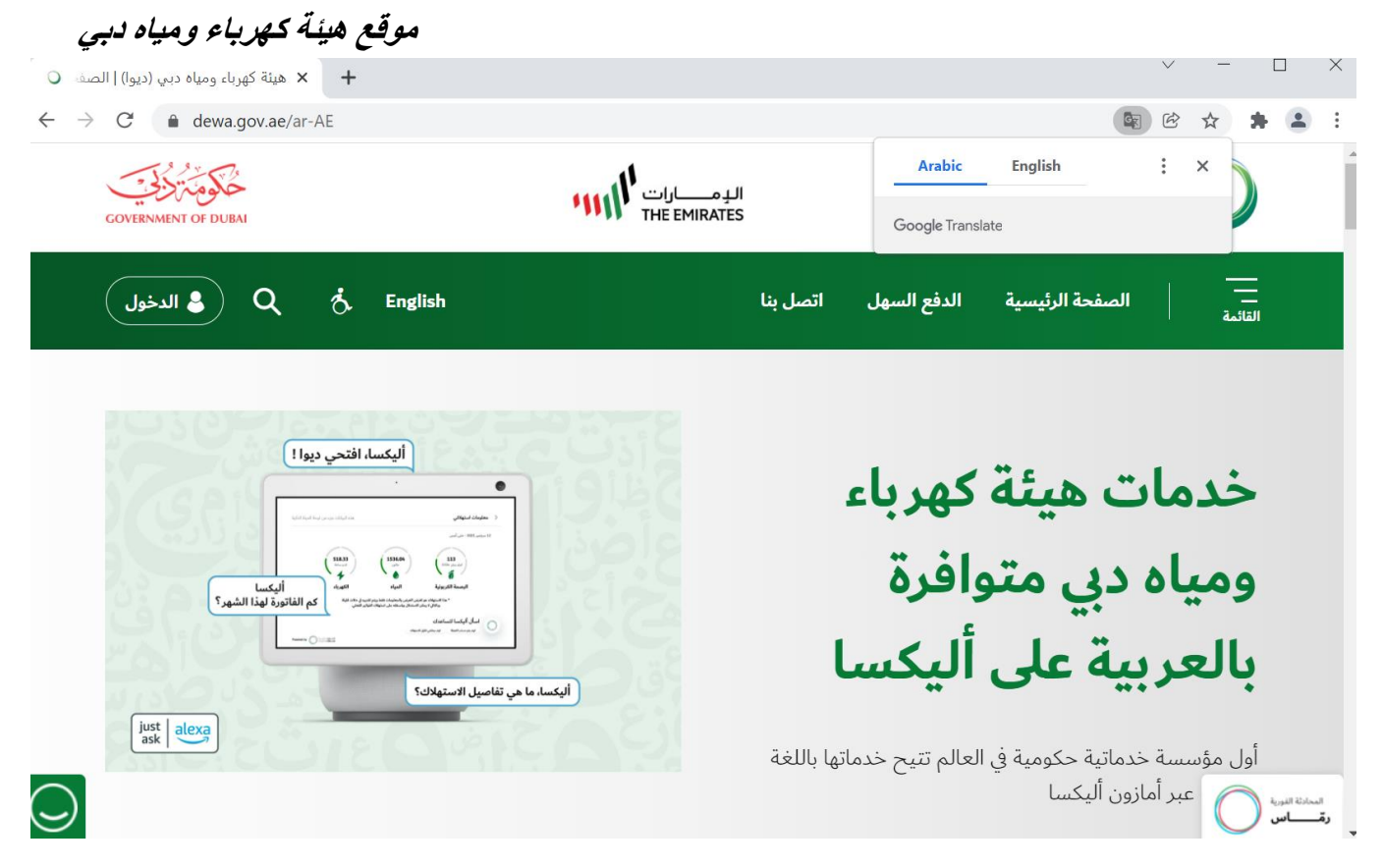

#### 1.1. Select "Suppliers"

From the homepage, click on **Suppliers** to access the supplier portal.

الختيار "المورّدون. 1.1. "اختيار "المورّدون. 1.1. من الصفحة الرئيسية، انقر على "المورّدين.

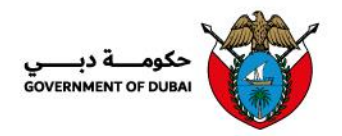

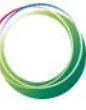

| O Dubai Electricity & Water Authori X +                       |                       |             |                |           | v –           |           |
|---------------------------------------------------------------|-----------------------|-------------|----------------|-----------|---------------|-----------|
| $\leftrightarrow$ $\rightarrow$ C $($ dewa.gov.ae/en/supplier |                       |             |                |           | © ☆ \$        | • :       |
| HOME EASYPA                                                   | Y CONTACT US          |             | العربية        | . Q (     | Login         | ^         |
| Home > Supplier                                               |                       |             |                | ✦ Share   | Back to top ㅅ |           |
| Read More →                                                   | ries, and millions of | OFFICIAL SU | JSTAINABLE ENE | RGY PARTN | ER            |           |
|                                                               | (                     | D 1 2 3 4   |                |           |               |           |
|                                                               | Puilder               | Bastner     | Supplier       |           |               |           |
|                                                               | builder               | Farther     | Supplier       | 5100      |               | CHAT WITH |

# 1.2. Supplier login

Log in to the SRM portal using your supplier credentials. From the list of available services, select the desired service.

## .1.2تسجيل دخول المورّد

قم بتسجيل الدخول إلى بوابة **إدارة علاقات المورّدين (SRM)** باستخدام بيانات اعتماد المورّد الخاصة بك. من قائمة الخدمات المتاحة، اختر الخدمة المطلوبة.

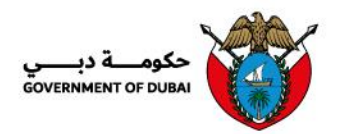

С П

| r us                   |
|------------------------|
| VA                     |
| Supplier Login         |
| Username               |
| Username               |
| This field is required |
| Password               |
| Password               |
| Forgot Password?       |
|                        |

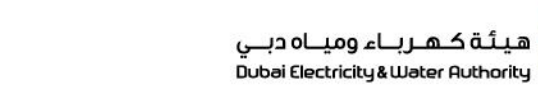

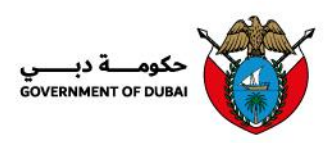

#### 1.3. Under Main services, Select "HS Code Collection Form"

1.3. ضمن الخدمات الرئيسية، اختر "نموذج جمع رمز النظام المنسق"

| Home Contact Us                           |                                                                       | Q ਨੂੰ <b>\$ 200141</b> LOGOUT                                |
|-------------------------------------------|-----------------------------------------------------------------------|--------------------------------------------------------------|
| Dashboard Company Profile                 | My Profile Manage Users                                               |                                                              |
| Main Services                             | <b>Q</b> Support Services                                             | 🌮 Useful Tools Guides                                        |
| $\rightarrow$ Open Tender                 | ightarrow Submission of Generation Projects                           | → Supplier FAQ's                                             |
| → Procurement                             | Documents                                                             | → Supplier Enrolment Guides                                  |
| ightarrow Rfx and Auction                 | → Supplier Support Request/Engagement<br>Request/Complaint/Suggestion | → Company Profile Update Guide                               |
| → Procurement Rfx                         |                                                                       | → Update Bank Details Guide                                  |
| ightarrow Purchase Order Collaboration    |                                                                       | → Procurement RFx                                            |
| $\rightarrow$ View Open Purchase Orders   |                                                                       | ightarrow RFx and Quotation submission for                   |
| ightarrow Gate Pass for Material Delivery |                                                                       | Contracts Section                                            |
| → SiteNote / Consultant                   |                                                                       | → RFx and Quotation submission for Local<br>Purchase Section |
| Services                                  |                                                                       | Locations Contact Us                                         |

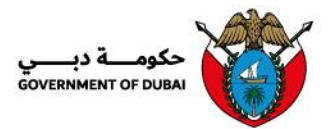

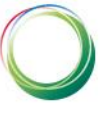

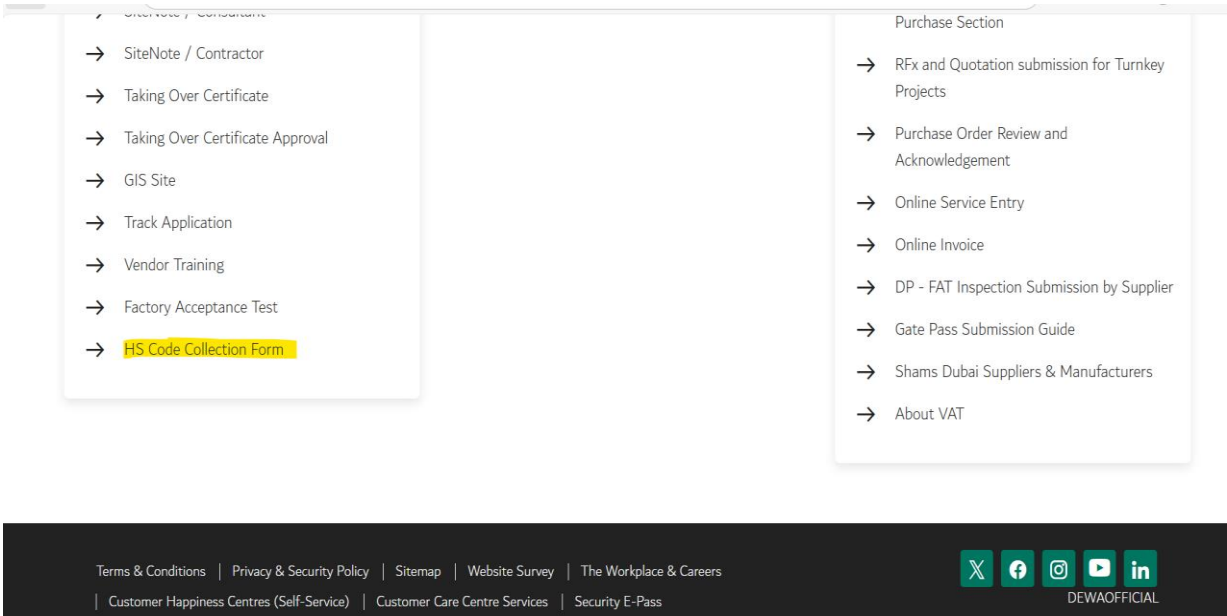

© 2025 Dubai Electricity and Water Authority (PJSC). All Rights Reserved. The site is best viewed using IE11 and above, Mozilla Firefox, Safari and Chrome.

Vendor Manual- 1.0

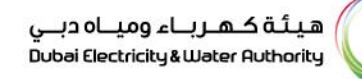

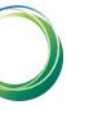

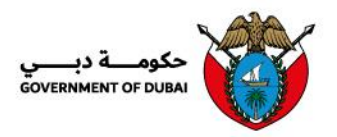

### **1.3.1.** HS Code Collection Form Request Submission

Create a request by entering the required details from the list of Purchase Orders.

# 1.1.1. تقديم طلب نموذج جمع رمز النظام المنسق

أنشئ طلباً عن طريق إدخال التفاصيل المطلوبة من قائمة أو امر الشراء.

| PO Number    | Request Number | Description                                                    | Actions    |
|--------------|----------------|----------------------------------------------------------------|------------|
| 3012402566   |                | Purchase of czcelectrical spares for air<br>compressor - K EMD | View Items |
| 3012402567   |                | Purchase of czcelectrical spares for air<br>compressor - K EMD | View Items |
| 3012402569   |                | Purchase of czcelectrical spares for air<br>compressor - K EMD | View Items |
| 3012402570   |                | Purchase of czcelectrical spares for air<br>compressor - K EMD | View Items |
| 3012402571   |                | Purchase of czcelectrical spares for air<br>compressor - K EMD | View Items |
| « < Previous | 2              | 3 4 5 6                                                        | Next > >>  |

| Click on View Items to open the data entry screen. | انقر على "عرض العناصر" لفتح شاشة إدخال البيانات. أدخل الحقول |
|----------------------------------------------------|--------------------------------------------------------------|
| Enter the following required fields:               | المطلوبة الثالية:                                            |
|                                                    | •رمز النظام المنسق                                           |
| HS Code                                            | •بلد المنشأ                                                  |
| Country of Origin                                  | ●الكمية                                                      |
| Quantity                                           | •الكمية المتبقية                                             |
| Balance Quantity                                   | •الوزن الإجمالي (بالكيلو غرام)                               |
| <ul> <li>Gross Weight (in kg)</li> </ul>           | •أي حقول أخرى ذات صلة                                        |
| Any other applicable fields                        |                                                              |

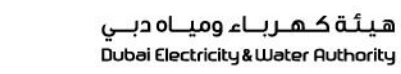

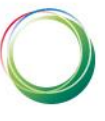

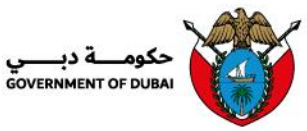

|        | Caarab                   |             | 0                     |                                             |                                       |        |                           |                                             |                  | Submit                                                                       |    |
|--------|--------------------------|-------------|-----------------------|---------------------------------------------|---------------------------------------|--------|---------------------------|---------------------------------------------|------------------|------------------------------------------------------------------------------|----|
|        | Search                   |             | Q                     |                                             |                                       |        |                           |                                             |                  |                                                                              |    |
| PO Nu  | mber                     | PO Item No  | Material Number       | Description                                 | Quantity ordere                       | d Unit | Unit Price                | Cur                                         | rency F          | HS Code                                                                      | Co |
| 301240 | 02566                    | 00001       | 2700073170            | BLOCK_CNTCT;3RH2911-<br>1FA22;AUX SW;230VAC | 102.000                               | EA     | 120.00                    | AEC                                         | •                | Enter HS Code                                                                |    |
| 301240 | 02566                    | 00002       | 2700133703            | BLOCK;TERMINAL;3RU2<br>946-3AA01;SIEMENS    | 102.000                               | EA     | 100.00                    | AEC                                         | •                | Enter HS Code                                                                |    |
|        |                          |             |                       |                                             | 1                                     |        |                           |                                             |                  |                                                                              |    |
|        |                          |             |                       |                                             |                                       |        |                           |                                             |                  |                                                                              |    |
|        |                          |             |                       |                                             |                                       |        |                           |                                             |                  |                                                                              |    |
|        |                          |             |                       |                                             |                                       |        |                           |                                             |                  |                                                                              |    |
|        |                          |             |                       |                                             |                                       |        |                           |                                             |                  |                                                                              |    |
| < Back |                          |             |                       |                                             |                                       |        |                           |                                             |                  |                                                                              | _  |
| < Back |                          |             |                       | HS C                                        | ode Col                               | lect   | ion                       |                                             |                  |                                                                              | _  |
| < Back |                          |             |                       | HS Co                                       | ode Col                               | lect   | ion                       |                                             |                  |                                                                              | _  |
| < Back | Search                   |             | ٩                     | HS Co                                       | ode Col                               | lect   | ion                       |                                             |                  | Submit                                                                       | -  |
| < Back | Search<br>y HS Co        | ode         | Q<br>Country of       | HS Code Q<br>imported ti                    | ode Col                               | lect   | ion                       | Expected impor<br>Current Year (Q           | t in<br>uantity) | Submit<br>Expected import in<br>Current Year(Gross<br>Weight in Kg)          | 5  |
| < Back | Search<br>y HS Co<br>876 | ode<br>4527 | Q<br>Country of<br>AE | f Origin HS Code Q<br>imported ti<br>52000  | ode Col<br>Buantity<br>iil 04/03/2025 | lect   | ion<br><sub>aantity</sub> | Expected impor<br>Current Year (Q<br>30,000 | t in<br>uantity) | Submit<br>Expected import in<br>Current Year(Gross<br>Weight in Kg)<br>90000 |    |

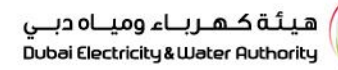

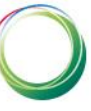

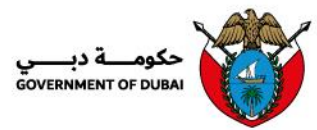

| Search        | Q                 |                                              |                                                |                                               | Sub                                                       | mit                                       |
|---------------|-------------------|----------------------------------------------|------------------------------------------------|-----------------------------------------------|-----------------------------------------------------------|-------------------------------------------|
| HS Code       | Country of Origin | HS Code Quantity<br>imported till 04/03/2025 | Balance Quantity<br>required to be<br>imported | Expected import in<br>Current Year (Quantity) | Expected import in<br>Current Year(Gross<br>Weight in Kg) | Expected in<br>Current Yea<br>Weight in K |
| Enter HS Code |                   | 0.000                                        | 0.000                                          | 0.000                                         | 0.000                                                     | 0.000                                     |
| Enter HS Code |                   | 0.000                                        | 0.000                                          | 0.000                                         | 0.000                                                     | 0.000                                     |
|               | l                 |                                              | 1                                              |                                               |                                                           |                                           |

| Search                                                    | Q                                                       |                                           |                                                        |                                                      | Subm                                          | it                                         |
|-----------------------------------------------------------|---------------------------------------------------------|-------------------------------------------|--------------------------------------------------------|------------------------------------------------------|-----------------------------------------------|--------------------------------------------|
| Expected import in<br>Current Year(Gross<br>Weight in Kg) | Expected import in<br>Current Year(Net<br>Weight in Kg) | Expected import in<br>Next Year(Quantity) | Expected import in<br>Next Year(Gross Weight<br>in Kg) | Expected import in<br>Next Year(Net Weight in<br>Kg) | Expected import in<br>After 2 Years(Quantity) | Expected ir<br>After 2 Year<br>Weight in K |
| 0.000                                                     | 0.000                                                   | 0.000                                     | 0.000                                                  | 0.000                                                | 0.000                                         | 0.000                                      |
| 0.000                                                     | 0.000                                                   | 0.000                                     | 0.000                                                  | 0.000                                                | 0.000                                         | 0.000                                      |
|                                                           |                                                         |                                           | •                                                      |                                                      |                                               |                                            |

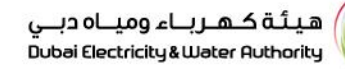

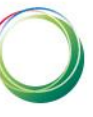

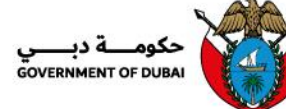

| Note:                                                                                 | ملاحظة:                                                        |
|---------------------------------------------------------------------------------------|----------------------------------------------------------------|
| The HS Code quantity until <mark>04/03/2025</mark> must not                           | يجب ألا تتجاوز كمية رمز النظام المنسق (HS Code) حتى تاريخ      |
| exceed the ordered quantity in the PO line item.                                      | 2025/03/04 الكمية المطلوبة في بند أمر الشراء.                  |
| The total of the expected import quantities must not                                  | يجب ألا يتجاوز إجمالي كميات الاستيراد المتوقعة الكمية المتبقية |
| exceed the available Balance Quantity.                                                | المتاحة.                                                       |
| If there is a mismatch in the quantities, an error message will appear on the screen. | في حال وجود تعارض في الكميات، ستظهر رسالة خطأ على الشاشة.      |

|          |         | <u> </u>          |                      |                             |                                               | Subint                                                          |
|----------|---------|-------------------|----------------------|-----------------------------|-----------------------------------------------|-----------------------------------------------------------------|
| Currency | HS Code | Country of Origin | ×                    | Balance Quantity            | Expected import in<br>Current Year (Quantity) | Expected import in E<br>Current Year(Gross C<br>Weight in Kg) V |
|          |         |                   | Please check the Qty | Imported and Required 00001 |                                               |                                                                 |
| AED      | 8764527 | AE                |                      | ок                          | 20.000                                        | 90.000                                                          |
| AED      | 7478232 | AE                | 40.000               | 60.000                      | 10.000                                        | 80.000                                                          |
|          |         | _                 |                      | •                           |                                               |                                                                 |

| Once all required information is entered, click <b>Submit</b> .       | بمجرد إدخال جميع المعلومات المطلوبة، انقر على "إ <b>رسال".</b> |
|-----------------------------------------------------------------------|----------------------------------------------------------------|
| The system will generate a request number upon successful submission. | سيقوم النظام بإنشاء رقم الطلب عند الإرسال بنجاح.               |

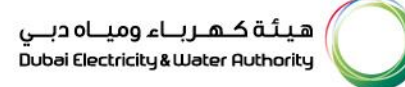

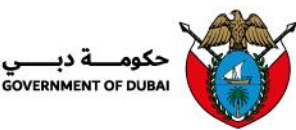

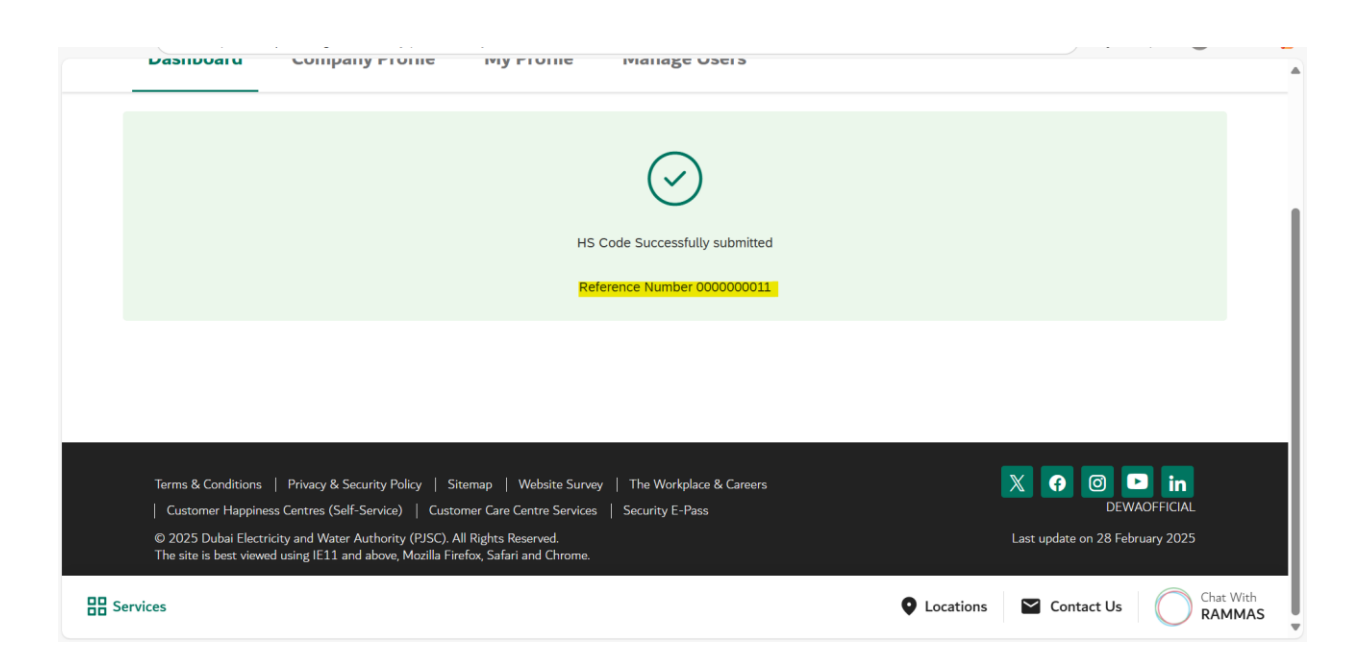

#### 1.3.2. Modification/ Submission of a New Request:

If a request number has already been generated against a PO, use the same request number to update, modify or add line items to that PO.

#### 1.3.2. تعديل / تقديم طلب جديد:

إذا تم بالفعل إنشاء رقم طلب مقابل أمر شراء (PO)، يُرجى استخدام نفس رقم الطلب لتحديث أو تعديل أو إضافة بنود جديدة إلى إمر الشراء.

| enabled testing third-party cookie phaseout. This cannot be overridden by the settings page. If you want to re-enable third-party cookies, relaunch Chrome with this feature disabled. |                |     |                                                                |            |   |  |  |  |  |  |  |  |
|----------------------------------------------------------------------------------------------------|----------------|-----|----------------------------------------------------------------|------------|---|--|--|--|--|--|--|--|
| HS Code Collection                                                                                                    |                |     |                                                                |            |   |  |  |  |  |  |  |  |
| Search                                                                                                    | ٩              |     |                                                                |            |   |  |  |  |  |  |  |  |
| PO Number                                                                                                    | Request Number |     | Description                                                    | Actions    |   |  |  |  |  |  |  |  |
| 3012402566                                                                                                    | 000000011      |     | Purchase of czcelectrical spares for air<br>compressor - K EMD | View Items |   |  |  |  |  |  |  |  |
| 3012402567                                                                                                    |                |     | Purchase of czcelectrical spares for air<br>compressor - K EMD | View Items |   |  |  |  |  |  |  |  |
| 3012402569                                                                                                    |                |     | Purchase of czcelectrical spares for air<br>compressor - K EMD | View Items |   |  |  |  |  |  |  |  |
| 3012402570                                                                                                    |                |     | Purchase of czcelectrical spares for air<br>compressor - K EMD | View Items |   |  |  |  |  |  |  |  |
| 3012402571                                                                                                    |                |     | Purchase of czcelectrical spares for air<br>compressor - K EMD | View Items |   |  |  |  |  |  |  |  |
| « < Previous                                                                                                    | 2              | 3 4 | 5 6                                                            | Next >     | » |  |  |  |  |  |  |  |

Vendor Manual- 1.0

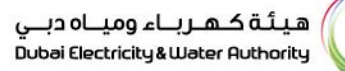

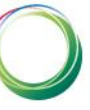

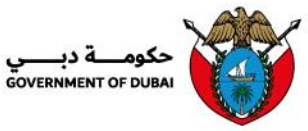

| HS Code Collection |            |          |         |                   |                                              |                                                |                                               |  |  |  |
|--------------------|------------|----------|---------|-------------------|----------------------------------------------|------------------------------------------------|-----------------------------------------------|--|--|--|
|                    | Search     | Q        |         |                   |                                              |                                                | Submit                                        |  |  |  |
| Init               | Unit Price | Currency | HS Code | Country of Origin | HS Code Quantity<br>imported till 04/03/2025 | Balance Quantity<br>required to be<br>imported | Expected import in<br>Current Year (Quantity) |  |  |  |
| A                  | 120.00     | AED      | 8764527 | AE                | 52.000                                       | 50.000                                         | 30.000                                        |  |  |  |
| А                  | 100.00     | AED      | 7478232 | AE                | 42.000                                       | 60.000                                         | 20.000                                        |  |  |  |
|                    |            |          |         | 1                 |                                              |                                                |                                               |  |  |  |